## ÚNASE AL REGISTRO DE PROVEEDORES DEL MUNICIPIO AUTÓNOMO DE CAGUAS

Sea parte del directorio de compras, entérese de las subastas activas y mantenga su expediente digital actualizado.

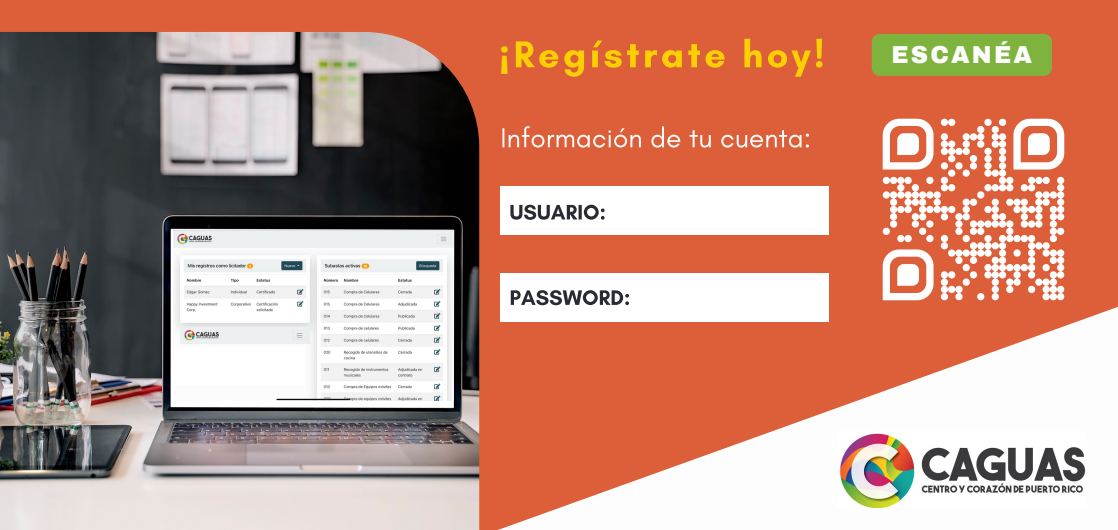

## SIGA LAS SIGUIENTES INSTRUCCIONES PARA REGISTRARSE O ACCEDER A SU CUENTA:

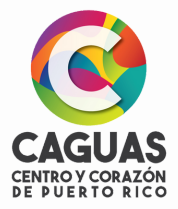

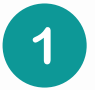

**Escanee el código QR o acceda a la siguiente dirección:** *https://caguas.gov.pr/subastasenlinea/* 

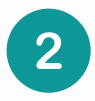

Si es la primera vez que entra, presione el botón de regístrate y llene la información. No olvide escribir el usuario y contraseña que utilizó en la parte de al frente de su boleta.

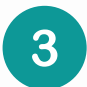

Revise su correo electrónico donde recibirá un mensaje de activación. Presione el botón de activar su cuenta.

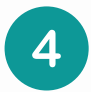

Al activar su cuenta, deberá volver a ingresar su usuario y contraseña.

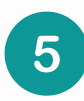

¡Felicitaciones! Ya ha activado su cuenta y podrá crear sus registros de licitadores, presionando el botón de nuevo en la sección de Mis registros como Licitador.